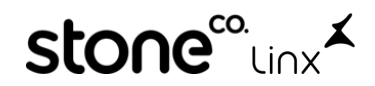

## WFA Arezzo&Co.

### 1°Dentro do ZZNet

Acesse com seu usuário e senha e clique em Login:

|                     | Net         |
|---------------------|-------------|
| Usuário             |             |
| ****                |             |
| Senha               |             |
| ****                |             |
| Esqueci minha senha | Verificando |

Na **Página Principal** role até o fim na aba **NOTIFICAÇÕES** e clique em **WFA – Pendência de NF's a emitir**:

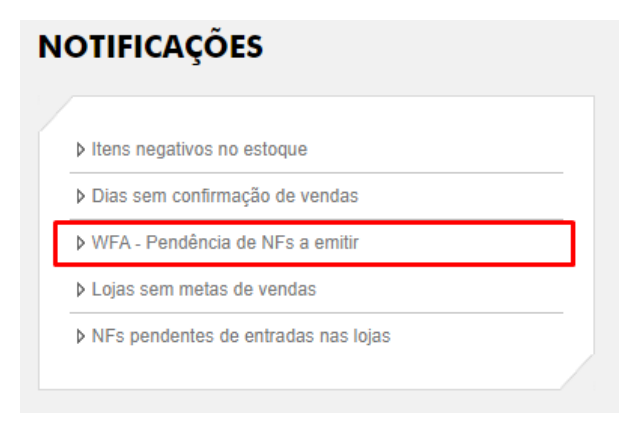

Clique na solicitação pendente que deseja emitir:

PENDÊNCIAS DE NF A EMITIR

|                                                        |             |       |              | Período de pesquisa <sup>de</sup> | a | Resquisar |      |             |
|--------------------------------------------------------|-------------|-------|--------------|-----------------------------------|---|-----------|------|-------------|
| Nº Pré-nota Marca Data geração Cliente CNPJ Qtde Valor | Nº Pré-nota | Marca | Data geração | Cliente                           |   | CNPJ      | Qtde | Valor total |

#### Anote os dados do transportador:

| CNPJ transportadora             | 95.591.723/0181-66                              |                                  |
|---------------------------------|-------------------------------------------------|----------------------------------|
| Nome transportadora             | TNT MERCURIO CARGAS E ENCOMENDAS EXPRESSAS LIDA |                                  |
| Peso líquido aproximado         | 0.46 KG                                         | Peso bruto<br>aproximado 0.65 KG |
| Observações para transportadora |                                                 |                                  |
|                                 |                                                 | 10                               |

Após adicionar todos os produtos role até o fim e **clique em** </u> Enviar Pré NF.

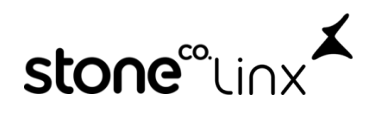

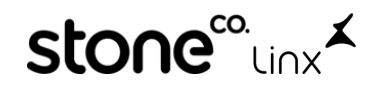

# 2°No SetaERP

#### Acesse o Modulo 5-Retaguarda

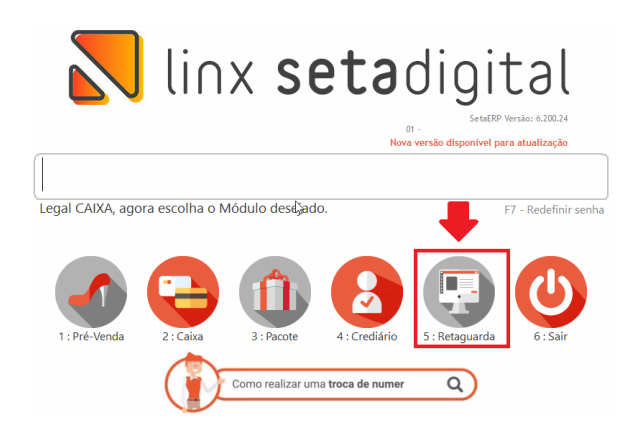

Em Seguida vá em Fiscal>>Consulta Nota Fiscal:

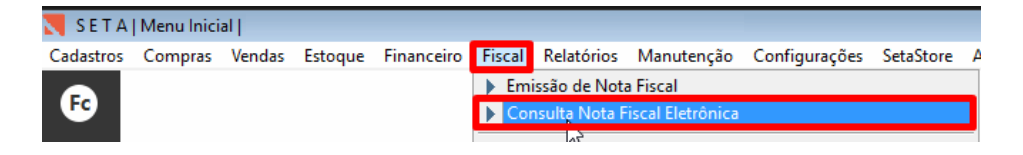

Faça os filtros conforme abaixo e clique em F8-Filtrar

| Notas fiscais ele<br>F8-Filtrar<br>Relatórios | Filtros                                                                                   |                                                                          |
|-----------------------------------------------|-------------------------------------------------------------------------------------------|--------------------------------------------------------------------------|
| ▶ Fechar                                      | Modelo<br>Empresa<br>Status<br>Filtrar por<br>Data Inicial<br>Data Final<br>UF de Destino | 1-NFe<br>01 -<br>1-Pendente<br>1-Data ▼<br>01/01/0001<br>08/03/2022<br>▼ |
|                                               | Ordenar por                                                                               | Data                                                                     |

Agora clique em Abrir NFE:

| Relação das Not | as Fiscais Eletróni | cas      |       |                                  |      |       |             |               |        |       |        |       |
|-----------------|---------------------|----------|-------|----------------------------------|------|-------|-------------|---------------|--------|-------|--------|-------|
| Atualizar       | Ok Emoresa          | Data     | Hora  | Destinatário/Remetente           | Clop | Itens | Valor total | Cód, Autoliar | Número | Série | Modelo | €I₽ ^ |
| Abrir NFE       | 01                  | 06/03/22 | 17:43 | AREZZO INDUSTRIA E COMERCIO S.A. | 6202 | 3     | 216,18      |               | ****   | 1     | NFe    | ES    |
| Sonsultar NFE   |                     |          |       |                                  |      |       |             |               |        |       |        |       |

Em seguida clique em **F7-Transportador** e informe **Transportadora**, **Quantidade**, **Espécie**, **Peso Bruto e Peso Líquido** conforme anotado anteriormente da prenota impressa no ZZnet e após preenchido clique em **F8-OK** e Clique em **F8-Emitir**:

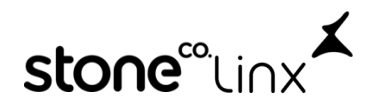

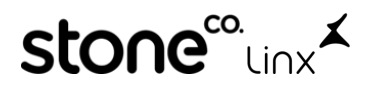

| 🔪 Edição da Nota F                                                                                                    | iscal: 000079                                                                                                    | 76                                                  |                                                     |            |                                                                            |                                                                                |                                                                                   |
|----------------------------------------------------------------------------------------------------|----------------------------------------------------------------------------------------------------|-----------------------------------------------------|-----------------------------------------------------|------------|----------------------------------------------------------------------------|--------------------------------------------------------------------------------|-----------------------------------------------------------------------------------|
| <ul> <li>F8-Emitir</li> <li>F7-Transportador</li> <li>F7-Transportador</li> <li>Importar Coleta</li> <li>Pré-Nota</li> <li>Embarque</li> <li>NF Referenciada</li> <li>Gerar Observação</li> <li>Motivo da Rejeição</li> <li>Impressora</li> <li>Habilitar NF</li> <li>Fechar</li> </ul> | Pedido<br>lota fiscal<br>Data Saída<br>Operação *<br>Tipo Operaç<br>Nome/Razã                                                              | ção *<br>o Social *                                 | 000653<br>08/03/2022<br>PRESENCIAL<br>05 - DEVOLUÇA | AO AO FORI | NECEDOR<br>TRIA E COMERCIO S A                                             | Informações<br>CPF/CNPJ<br>Telefone/Fax<br>Endereço<br>Q Bairro<br>Q Cidade/UE | Complementa<br>16.590.234/0<br>(51)2129-00<br>ROD GOVER<br>PADRE MAT<br>CORIACICA |
|                                                                                                    | Código         Descrição           336176-36         A10055057           336176-37         A10055057           336176-35         A10055057 | Descrição<br>A100550570<br>A100550570<br>A100550570 | 00 + F8-Ok 3                                        | 2          | Transportadora<br>*************<br>Frete por Conta<br>1 - Contratação do 🔽 |                                                                                | ٩                                                                                 |
|                                                                                                    |                                                                                                    |                                                     |                                                     |            | Placa do Veículo U<br>-<br>Quantidade<br>1<br>Espécie                      | F                                                                              |                                                                                   |
|                                                                                                    | Valores tota                                                                                                    | <mark>is</mark>   Tributaç                          | -                                                   |            | VOLUME<br>Peso Bruto<br>####<br>Peso Liquido<br>###                        | **                                                                             |                                                                                   |

Após emitida a nota salve o PDF clicando em **Salvar em PDF** conforme abaixo:

| 🗙 Log Documentos B                                                                                                    | Eletrônicos                                                                                                    |   |
|----------------------------------------------------------------------------------------------------|----------------------------------------------------------------------------------------------------|---|
| <ul> <li>▶ <u>C</u>ancela Transmissão</li> <li>▶ <u>Imprimir</u></li> <li>▶ Salvar em PDF</li> <li>▶ <u>Enviar E-mail</u></li> </ul> | Aguarde Transmitindo Arquivo<br>Transmitindo Nota Fiscal Eletronica N*:****<br>**** - Autorizado o uso da NF-e | * |
| Exportar XML                                                                                                    | Atenção X                                                                                                    |   |
| <ul> <li>Impressora</li> <li>Eechar</li> </ul>                                                                                       | Arquivo gravado com sucesso.<br>c:\SetaArquiyos\PDF_NFE\NFe_**** PDF                                           |   |
|                                                                                                    |                                                                                                    | ¥ |

Em seguida salve o XML na área de trabalho clicando em Exportar XML e Salvar

| Log Documentos                                                | Eletrônicos                                     |                            |                   |   |                 |   |           |
|---------------------------------------------------------------|-------------------------------------------------|----------------------------|-------------------|---|-----------------|---|-----------|
| <ul> <li>▶ Gancela Transmissão</li> <li>▶ Imprimir</li> </ul> | Aguarde Transmitindo<br>Transmitindo Nota Fisca | Arquivo<br>I Eletronica N* | ****              |   |                 | - |           |
| Salvar em <u>P</u> DF                                         | ++++ - Autorizado o u                           | io da NF-e                 |                   |   |                 |   |           |
| Enviar E-mail                                                 | Save As                                         |                            |                   |   |                 |   | ×         |
| Exportar XML     Impressora                                   | Salvar em:                                      | 📕 Área de Ti               | rabalho           | ~ | 0 🕸 😕 🛄-        |   |           |
| ▶ <u>F</u> echar                                              | Acesso rápido                                   | 0r                         | eDrive - Personal | 2 | R               |   | ^         |
|                                                               |                                                 | Est                        | e Computador      | - | Bibliotecas     |   |           |
|                                                               | Área de<br>Trabalho                             | Re                         | de                | • | Grupo doméstico |   |           |
|                                                               | Bibliotecas                                     |                            |                   |   |                 |   |           |
| 11                                                            | Este                                            |                            |                   |   |                 |   |           |
|                                                               | Computador                                      |                            |                   |   |                 |   |           |
|                                                               | ۲                                               | Arquivo zip:               | notafiscalwfa     |   |                 | ~ | Salvar    |
|                                                               | Rede                                            | Tipo:                      | zip               |   |                 | ~ | Cancelar  |
|                                                               |                                                 |                            |                   |   |                 |   | Code Page |

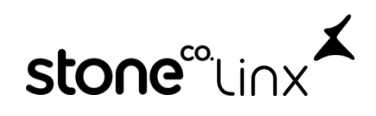

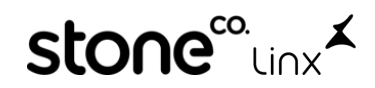

# **3°Novamente no ZZnet**

 Na WFA Clique em
 Escolher arquivo
 conforme a imagem abaixo:

 XML da nota fiscal
 Selecione o arquivo ao lado
 Escolher arquivo
 Nenhum arquivo selecionado

#### Clique em Abrir

| Abrir                            | ×                               |
|----------------------------------|---------------------------------|
| ← → ~ ↑ 🛄 « Área > NOTAFISCALWFA | V D Pesquisar NOTAFISCALWFAC ,P |
| Organizar 👻 Nova pasta           | III • 🔟 💡                       |
| Acesso rápido                    | Data de modificaç Tipo          |
| Area de Traba 🖈 🛅 🗰              | 08/03/2022 17:47 Documento XML  |
| Downloads * NFe_000653           | 08/03/2022 17:47 Chrome HTML Do |
| Documentos 🖈                     |                                 |
| 📰 Imagens 🖈                      |                                 |
| OneDrive - Persor                |                                 |
| Este Computador                  |                                 |
| Nome:                            | ✓ Todos os arquivos ✓           |
|                                  | Abrir Cancelar                  |

E para finalizar clique em Gravar, após isso realize a impressão dos **rótulos** para colar nas caixas:

### Destinatário

300815 - AREZZO INDUSTRIA E COMERCIO S.A. Endereço: RODOVIA MARIO COVAS, 3255 - Bairro: PADRE MATHIAS Cidade: CARIACICA - UF: ES CEP: 29157-100

| NF: *** /                              | 1          |
|----------------------------------------|------------|
| Pré-Nota:*******<br>Serviço: S ******* | 4          |
|                                        | Volume 1/1 |

💆 Imprimir 🤒 Fechar

Pronto!

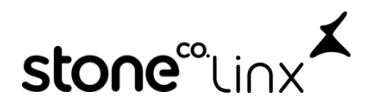